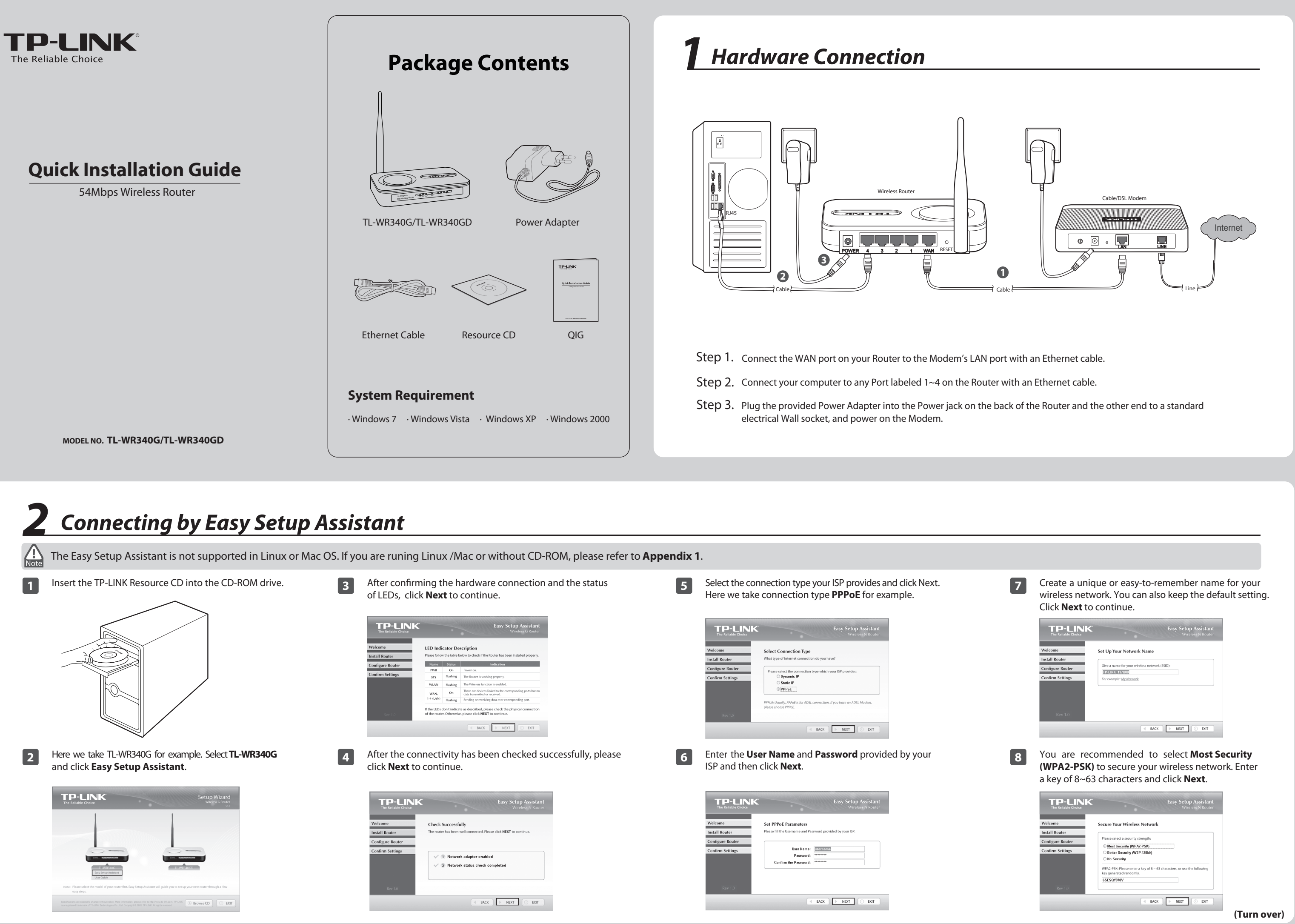

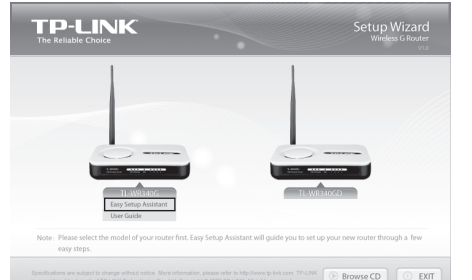

- - Download from Www.Somanuals.com. All Manuals Search And Download

| 9    | After confirming the configuration, click <b>NEXT</b> to continue.                                                                                                    | 11   | Click <b>FINISH</b> to close the wizard.                                                                                                    |
|------|----------------------------------------------------------------------------------------------------|------|----------------------------------------------------------------------------------------------------|
|      | TP-LINK Easy Setup Assistant<br>Writews Nouter                                                                                                    |      | TP-LINK Easy Setup Assistant<br>Writeway Rotator                                                                                                    |
|      | Welcome         Confirm the Configurations           Confirm the configuration so the set. (If there is any wrong information, please go BACK to reset. Otherwise, click NEXT to submit your settings.                                                                                                    |      | Welcome         Congratulations           Install Router         Your route has been configured and connected to the internet. Enjoy surfarg the internet.                                                                                                    |
|      | Configure Router         WAN Connection Type:         PPPPE           Confirm Settings         Network Name (SSID):         TP LINK_1372000           Network Scouty Type:         Most Security (MPA2 PSN)           Network Scouty Keyr:         655 (SYRW)                                                                                                    |      | Configure Router Cick FINESH to quit the wikard. Confirm Settings Note: The IPL/INE Easy Setup Assistant has completed a basic configura- tion of the router. For more advanced settings, please login to the WEB management interface.                                                                                                    |
|      | Rev 1.0                                                                                                    |      | Re-10                                                                                                    |
| Note | You can save these settings in a text file on your desktop. If you forget the Network Security Key, you can check the <b>Router Settings.txt.</b>                                                                                                    | Note | You can click <b>WEB management interface</b> for more advanced settings.                                                                                                    |
| 10   | After the configuration is completed successfully, please click <b>Next</b> .                                                                                                    | 12   | The basic settings for your Router are completed. You can go to <b>http://www.tp-link.com</b> to verify the Internet connection.                                                                                                    |
|      | TP-LINK<br>The Relative Choice Easy Setup Assistant<br>Wireless Nouter                                                                                                    |      | 3 Without D 7 LWA Waterial Information<br>The Life two Faculty Table Table Tabl |
|      |                                                                                                    |      | TD-LINK' Wethate Deval Seath                                                                                                    |
|      | Welcome     Complete the Configurations       Total Router     Your TF-Like router has been successfully configured.       Configure Router     Image: Strate strate s |      | Interferences     Description     Description     Description     Description       Add     New Person     Person     Segred     Calendaria       Add     The Differences     Between Hoping All is Well     Calendaria       Add     Add     New Person     Segred     Calendaria       Description     Person     Person     Segred     Calendaria                                                                                                    |

# Appendix 1: Connecting by WEB Management Interface

You can go to WEB management interface to configure your Router.

1) Set the IP address of your wired network adapter as Automatically.

For Windows 7

Go to 'Start > Control Panel'. Click 'View network status and tasks > Local Area Connection > Properties' and double-click 'Internet Protocol Version 4 (TCP/IPv4)'. Select 'Obtain an IP address automatically', choose 'Obtain DNS server address automatically' and click 'OK'.

### **For Windows Vista**

Go to 'Start > Settings > Control Panel'. Click 'View network status and tasks > View status > Properties' and double-click 'Internet Protocol Version 4 (TCP /IPv4)'. Select 'Obtain an IP address automatically', choose 'Obtain DNS server address automatically' and click 'OK'.

### For Windows XP/2000

Go to 'Start > Control Panel'. Click 'Network and Internet Connections > Network Connections'. Right-click 'Local Area Connection', select 'Properties' and then double-click 'Internet Protocol (TCP/IP)'. Select 'Obtain an IP address automatically', choose 'Obtain DNS server address automatically' and click 'OK'.

# **Appendix 2: Troubleshooting**

# How do I restore my Router's configuration to its factory default settings?

With the Router powered on, press and hold the RESET button on the rear panel for 8 to 10 seconds using a pin before releasing it.

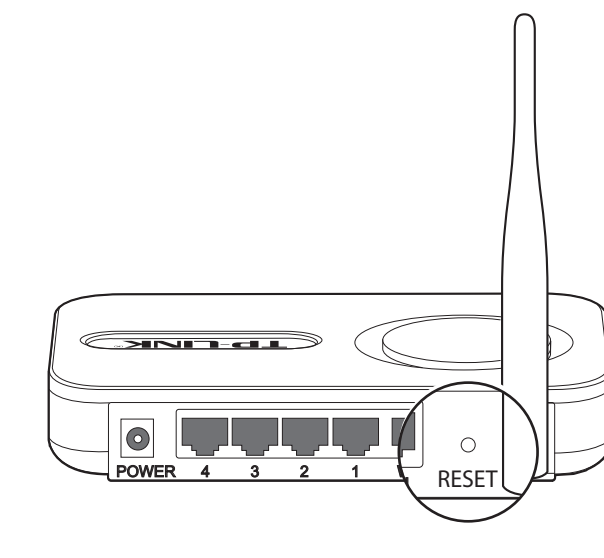

# What can I do if I cannot access the Internet?

- 1) Check to see if all the connectors are connected well, including the telephone line (for your modem), Ethernet cables and power adapter.
- 2) Check to see if you can access the Router's web management page. If you can, please follow the following steps to solve the problem. If you can't, please refer to **Appendix 1**.
- 3) Make sure that you are connected to the TP-LINK Router with the computer that was originally connected to your modem, then log on to the web-based management page and browse to 'Network > MAC Clone', click 'Clone MAC address' and then click 'Save'. Reboot the Router and try to access the Internet from your computer, if the problem persists, please go to the next step.

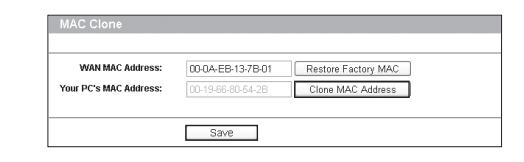

4) Please feel free to contact our Technical Support if the problem persists.

# What can I do if I forgot my password?

- 1) Restore the Router's configuration to its factory default settings. If you don't konw how to do that, please refer to How do I restore my Router's configuration to its factory default settings?
- 2) Use the default user name and password: admin, admin.
- 3) Try to configure your router once again by following the instructions in the previous steps of the QIG.

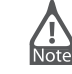

You can refer to our User Guide on the CD to set up more functions of the Router.

- 2) Open your browser and type **tplinklogin.net** in the address field. Then use **admin** for user name and password to login.
- 3) Go to Quick Setup and click Next. Select your Internet connection type and click Next.

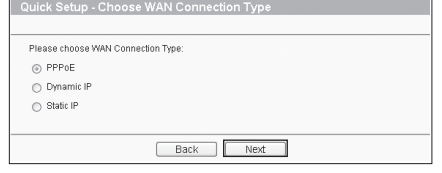

4) Here we take **PPPoE** for example. Enter the **User Name** and **Password** provided by your ISP and then click **Next**.

| User Name: | usemame   |   |
|------------|-----------|---|
| Password:  | *****     |   |
|            | Back Next | Ī |

5) Configure your network name (SSID) and password. and then click Next to continue.

| Wireless Radio:                               | Enable                                                                                                    |
|-----------------------------------------------|----------------------------------------------------------------------------------------------------|
| SSID:                                         | TP-LINK_FFFFFE                                                                                                    |
| Region:                                       | United States                                                                                                    |
| Channel:                                      | Auto 🖌                                                                                                    |
| Mode:                                         | 11bg mixed                                                                                                    |
|                                               |                                                                                                    |
| Mireless Security:                            | Disable Security                                                                                                    |
| Mireless Security:<br>O<br>©                  | Disable Security<br>WPA-PSKWPA2-PSK                                                                                                    |
| Nireless Security:<br>©<br>@<br>PSK Password: | Distable Security<br>WPA PSKWPA2PSK<br>56PJAAPV3L                                                                                                    |
| Nireless Security:<br>O<br>©<br>PSK Password: | DisaMin Security<br>WPA PSKWPA2 PSK<br>[SFDIAAP/04].<br>(Vou can entre ASCI characters between 6 and 63 or Hexadecimal characters between 6 and 64             |
| Afreless Security:<br>©<br>©<br>PSK Password: | Disable Security<br>WPA-PSKWP/2_PSK<br>S5F/JAAPV/0_<br>(You can wher ASCII characters between 8 and 63 or Hexadecimal characters between 8 and 64<br>No Change |

6) Click **Finish** or **Reboot** to make your settings take effect.

# **Technical Support**

- For more troubleshooting help, go to www.tp-link.com/support/faq.asp
- To download the latest Firmware, Driver, Utility and User Guide, go to www.tp-link.com/support/download.asp
- For all other technical support, please contact us by using the following details:

#### Global

Tel: +86 755 26504400 E-mail : support@tp-link.com Service time: 24hrs, 7days a week

#### Singapore

Tel: +65 62840493 E-mail: support.sg@tp-link.com Service time: 24hrs, 7days a week

Tel: +44 (0) 845 147 0017 E-mail: support.uk@tp-link.com Service time: 24hrs, 7days a week

#### USA/Canada

Toll Free: +1 866 225 8139 E-mail: support.usa@tp-link.com Service time: 24hrs,7days a week

## Germany / Austria

Tel :+49 1805 875465 (German Service) / +49 1805 TPLINK E-mail: support.de@tp-link.com Fee: 0.14 EUR/min from the German fixed phone network and up to 0.42 EUR/min from mobile phone. Service Time: Monday to Friday 9:00 AM to 6:00 PM. GMT+1 or GMT+2 (Daylight Saving Time in Germany) \* Except bank holidays in Hesse

### Australia & New Zealand

Tel: AU 1300 87 5465 NZ 0800 87 5465 E-mail: support@tp-link.com.au Service time: 24hrs, 7 days a week

#### Malaysia

Tel: 1300 88 875465 (1300 88TPLINK) E-mail: support.my@tp-link.com Service time: 24 hrs a day, 7days a week

#### Turkey

Tel: 444 19 25 (Turkish Service) E-mail: support.tr@tp-link.com Service time: 9:00 AM to 6:00 PM, 7days a week

#### Italy

Tel: +39 02 66987799 E-mail: support.it@tp-link.com Service time: 9:00 AM to 6:00 PM, from Monday to Friday

#### Switzerland

Tel: +41 (0)848 800998 (German service) E-mail: support.ch@tp-link.com Fee: 4-8 Rp/min, depending on rate of different time Service time: Monday to Friday 9:00 AM to 6:00 PM. GMT+1 or GMT+2 (Daylight Saving Time)

Free Manuals Download Website <u>http://myh66.com</u> <u>http://usermanuals.us</u> <u>http://www.somanuals.com</u> <u>http://www.4manuals.cc</u> <u>http://www.4manuals.cc</u> <u>http://www.4manuals.cc</u> <u>http://www.4manuals.com</u> <u>http://www.404manual.com</u> <u>http://www.luxmanual.com</u> <u>http://aubethermostatmanual.com</u> Golf course search by state

http://golfingnear.com Email search by domain

http://emailbydomain.com Auto manuals search

http://auto.somanuals.com TV manuals search

http://tv.somanuals.com